| Quick Refere   | nce Card - Ba | sic               |                |
|----------------|---------------|-------------------|----------------|
| <b>PIQST00</b> | Change A      | <b>Student</b> 's | <b>Address</b> |

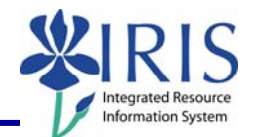

Process:Use this process when you need to change a student's address in IRIS.Role:Authorized PersonnelFrequency: When Needed

| BEGINNING                                                                                                    |                                                                                                    |  |  |
|----------------------------------------------------------------------------------------------------|----------------------------------------------------------------------------------------------------|--|--|
| Enter the transaction code                                                                                                    | PIQSTOO                                                                                                    |  |  |
| STUDENT FILE SCREEN                                                                                                    |                                                                                                    |  |  |
| Enter the student's Student ID number in<br>the <b>Student Number</b> field or search via<br>the <b>Possible Entries</b> icon | Student number 10037714                                                                                                    |  |  |
| Press <b>Enter</b> to pull up the student's records                                                                           |                                                                                                    |  |  |
| Click on the Student Master Data<br>Change icon located to the right of the<br>Student Number field                           | Student number                                                                                                    |  |  |
| STUDENT MASTER DATA SCREEN                                                                                                    |                                                                                                    |  |  |
| Click on the Standard Address tab                                                                                             | 🖌 🖌 Standard Address                                                                                                    |  |  |
| STANDARD ADDRESS TAB                                                                                                    |                                                                                                    |  |  |
| Change the appropriate fields:<br>House No/Street<br>City<br>State<br>ZIP Code<br>Country<br>Telephone                        | Standard Address   Image: Street Address   House no /street 5478 Greene Ave.   City/State/ZIP Code Lexington   KY 40512   Country US   United States Kentucky   Time zone EST   PO Box Address PO Box   ZIP Code Eminetian   Other communication Other communication   Telephone 8592458787   Mobile Phone Statesion |  |  |
| Press Enter to validate the data entry                                                                                        |                                                                                                    |  |  |
| Click on the Save icon located on the Standard Toolbar                                                                        |                                                                                                    |  |  |
| Exit the transaction                                                                                                    |                                                                                                    |  |  |

1